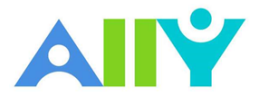

# UNIVERSITY OF TEXAS 🖈 ARLINGTON

## Export a Word Doc as a Tagged PDF

### Ensure that your Word Doc stays accessible when converting to PDF

Although keeping your documents as a .doc or .docx file is the best way to ensure the document remains accessible, many instructors prefer to export their Word docs as PDF. When exporting as PDF, it is important that you check your export settings to make sure that the PDF will be tagged, as this will make sure the document is easy to navigate with a screen reader.

### Scenario: You upload an untagged PDF of your syllabus

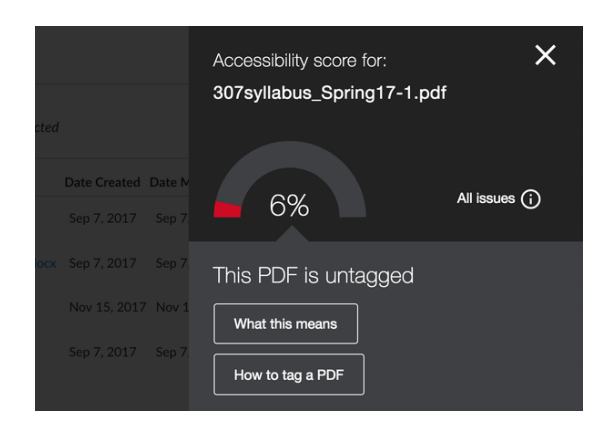

You created your syllabus in a Word doc, exported it as PDF, and added it to your course. A red Ally indicator appears next to your file, and informs you that your PDF is untagged.

## What is a tagged PDF?

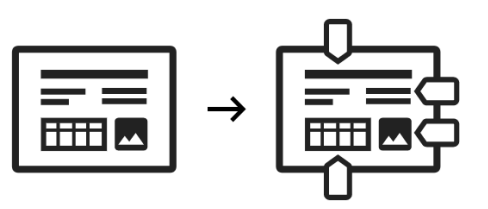

| _ |  |
|---|--|
|   |  |
|   |  |
|   |  |

#### Easier navigation

The structural information in a tagged PDF allows for automatic generation of a table of contents. This facilitates navigation for all students, especially for long documents.

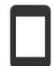

#### Adapts to screen size

A tagged PDF will reflow the content to best fit your device. Without tags, students will be required to do more zooming and scrolling. A tagged document provides readers with improved navigation, helps keep texts organized, and is essential for students who use a screen reader. You can upload the Word file to maintain accessibility, or your Word doc as a PDF with the correct settings.

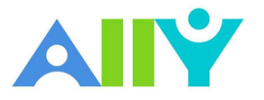

# UNIVERSITY OF TEXAS 🔆 ARLINGTON

|                 | Save As: S<br>Tags: | Syllabus                                             | ^                                                              |                  |          |            |
|-----------------|---------------------|------------------------------------------------------|----------------------------------------------------------------|------------------|----------|------------|
| < > :: : :      |                     | Downloads                                            | 0                                                              | Q                | Search   |            |
| Favorites       | Name                |                                                      | Date Modified                                                  | •                | Size     | Kind       |
| Devices         |                     | un Janii (Bruni                                      | na a cala cana                                                 |                  | 2.5 All0 |            |
| Online Location | TS File F           | ormat: PDF<br>Best for e<br>(uses Mice<br>Best for p | lectronic distribution ar<br>rosoft online service)<br>rinting | id accessibility | ,        |            |
| Hide extension  | New Folder          |                                                      |                                                                |                  | Can      | cel Export |

To export a Word document as a tagged PDF, go to "File," select "Save As" then select PDF from the drop-down. You will notice a dialogue box, check "**Best for electronic distribution and accessibility**." Then upload your newly tagged PDF to Ally.

| → ~ ↑ 🛅 :                                                                                        | This PC > Documents                                                                              |                             |               | ~ Ö                                                                                                    | Search Documents                                                                                                    |
|--------------------------------------------------------------------------------------------------|--------------------------------------------------------------------------------------------------|-----------------------------|---------------|----------------------------------------------------------------------------------------------------|----------------------------------------------------------------------------------------------------|
| janize 🔻 New                                                                                     | folder                                                                                           |                             |               |                                                                                                    | §== •                                                                                                    |
| Microsoft Word                                                                                   | ▲ Name ▲                                                                                         | 1                           | Date modified | Ty Options<br>Fil Page range<br>Fil © Current page<br>Fil © Selection<br>Fil Page(s) From:<br>Fil Publish what<br>© Document show                                       | ? X                                                                                                    |
| OneDrive - Unive<br>This PC<br>Network                                                           | r<br>V                                                                                           |                             |               | Create bookmari Greate bookmari Headings Word bookm Document propi Document struct                                                                                      | ks using:<br>arks<br>erties<br>cure tags for accessibility                                                                                       |
| OneDrive - Unive<br>This PC<br>Network<br>File name:                                             | r<br>v<br>ixport a Word Doc as a Tagged PD                                                       | F                           |               | Create bookman<br>Headings<br>Word bookm<br>Document prop<br>Document struct                                                                                            | ks using:<br>arks<br>erties<br>uure tags for accessibility                                                                                       |
| OneDrive - Unive<br>This PC<br>Network<br>File name:                                             | r<br>xxport a Word Doc as a Tagged PD<br>DF                                                      | ŀF                          |               | Greate bookmari Greate bookmari Greate bookmari Word bookm Document propi Document struct  PDF options  PDF(A compliant                                                 | in of mattering:<br>arks<br>serties<br>ure tags for accessibility                                                                                |
| OneDrive - Unive<br>This PC<br>Network<br>File name: I<br>Save as type: F<br>Authors:            | r<br>Sxport a Word Doc as a Tagged PD<br>DF                                                      | ıF<br>Tagı: Add a tag       |               | POF optimizer Document proprie POF optimizer Dofumizer for image Bitmap teg whe Bitmap teg whe Egrypt the document                                                      | Information<br>arks<br>trites<br>ure tags for accessibility<br>ge guality<br>n fonts may not be embedded<br>ment with a password                 |
| OneDrive - Unive<br>This PC<br>Network<br>File name:<br>Save as type:<br>Authors:<br>Optimize fi | r<br>isport a Word Doc as a Tagged PD<br>DF<br>OF<br>online and printing<br>online and printing) | IF<br>Tags: Add a tag<br>Oj | stions        | Greate bookman Greate bookman Greate bookman Greate bookman Document spop Document struct POF options POF(A complant Optimize for ima Glitmap test whe Egcrypt the docu | Intoinaution<br>arks<br>strites<br>ure tags for accessibility<br>eg guality<br>n fonts may not be embedded<br>ument with a password<br>OK Cancel |

For Office 365, go to "File," select "Save As" then select PDF from the drop-down. Click Options, make sure the **Document structure tags for accessibility** check box is selected, and then click OK.